## 

## **Standard Report Viewer Quick Reference Guide**

Follow the steps below to access the Standard Report Viewer, to find, open, view and save reports via SEMA4.

1. From the SEMA4 landing page, select the On Demand Reports tile:

| SEMA4              | A Q Y I 🕑                               |
|--------------------|-----------------------------------------|
| <u>Sign Out</u>    |                                         |
| Insurance Benefits | Payroli                                 |
|                    | \$ <u> </u>                             |
| On-Demand Reports  | SEMA4 PeopleTools                       |
|                    | *                                       |
|                    | SENAL<br>Sign Out<br>Insurance Benefits |

2. Select the Standard Reports Viewer tile:

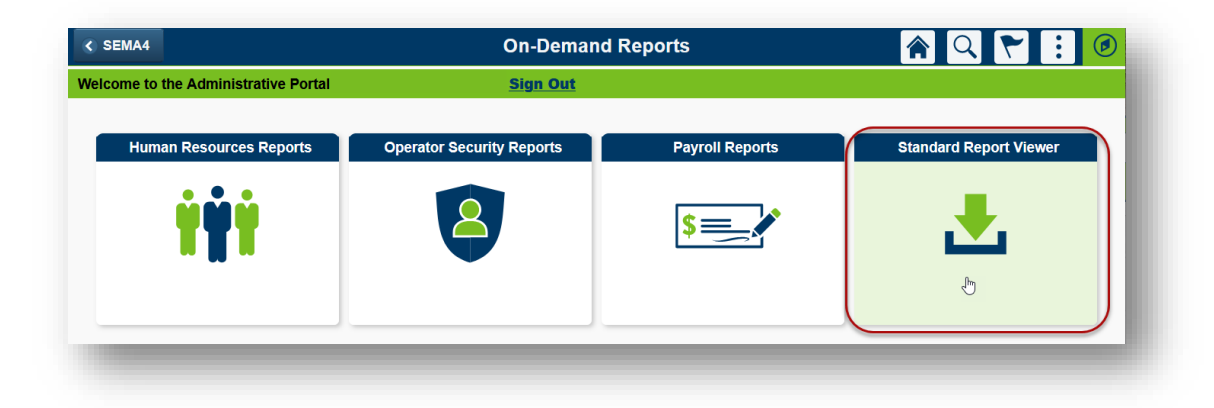

3. Sign in to the Mobius View with your SEMA4 username and password.

| uthentication | to the TCPIP repository is required. |
|---------------|--------------------------------------|
| Username      |                                      |
| Password      |                                      |
| Remember me   | Cancel Login                         |

4. Select the *Content Classes* folder.

| ,,,,,,,,,,,,,,,,,,,,,,,,,,,,,,,,,,,,,,, | BIUS              |       |
|-----------------------------------------|-------------------|-------|
| 8                                       | TCPIP             |       |
| [ī                                      | Browse            |       |
| F                                       | Displaying 1 of 1 |       |
| Ē                                       |                   | х<br> |
|                                         |                   |       |
| •                                       |                   |       |
| 0                                       |                   |       |

5. Find and open a report using one of two ways, either by scrolling through the list of reports, or by using the search feature:

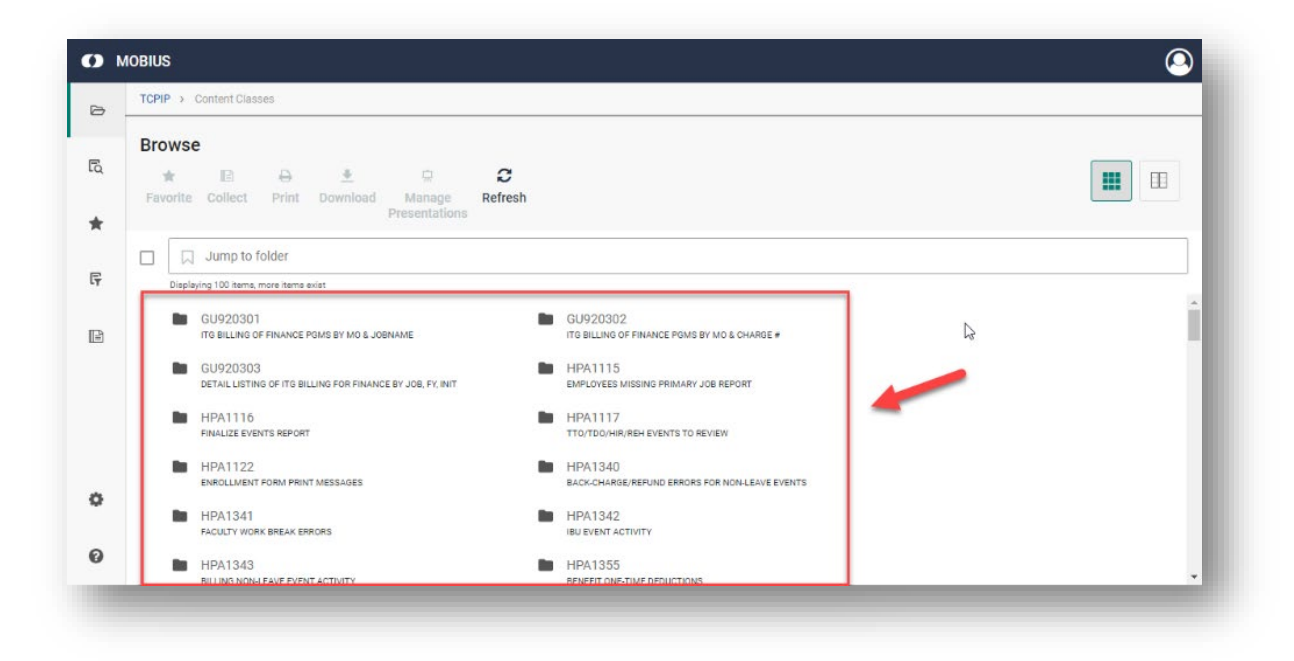

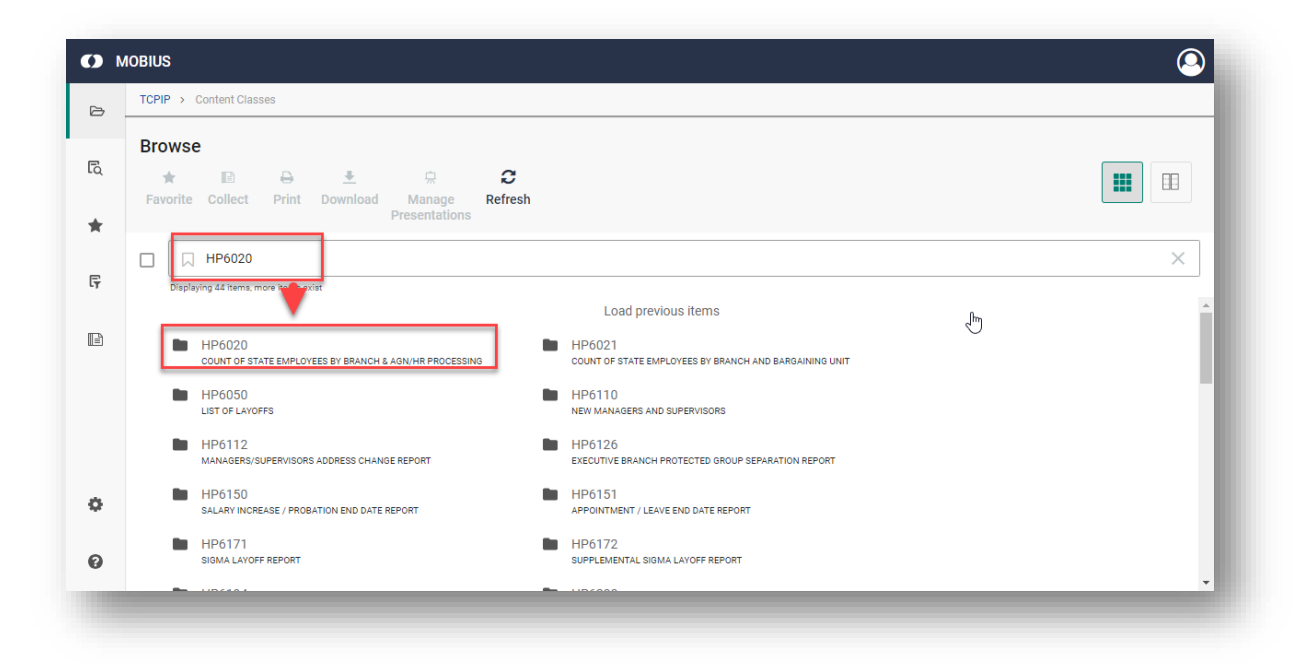

6. Select the report you wish to view. If the report has more than one version, you will see a list of options. Choose the version you wish to view.

| Browse<br>★ ■ ⊕ ± ☆ Ca<br>Favorite Collect Print Download Manage Refresh Text Filter   |       |
|----------------------------------------------------------------------------------------|-------|
| ★ Image Image Image Image   Favorite Collect Print Download Manage Refresh Text Filter |       |
| Favorite Collect Print Download Manage Refresh Text Filter                             |       |
| Presentations                                                                          |       |
| Jump to YYYYMMDDhhmmss                                                                 |       |
| Displaying 3 of 3                                                                      |       |
| ■ Jun 20, 2023 7:17:04 AM ■ May 23, 2023 8:28:<br>Device Mount Required                | 23 AM |
| Apr 25, 2023 7:12:24 AM<br>Device Mount Required                                       |       |

7. Select the report icon to open the report.

Scroll through the report by using the arrows in the menu at the bottom of the page.

|                     |              |                   |                |                 |                   |             |  | J ↑ E                                      | 2 X |
|---------------------|--------------|-------------------|----------------|-----------------|-------------------|-------------|--|--------------------------------------------|-----|
| -                   | I            | Д                 |                |                 | Ċ,                |             |  |                                            |     |
|                     |              | •                 | <u> </u>       |                 | 717               |             |  | C Find in Document                         |     |
| Favorite            | Collect      | Print             | Download       | Ma<br>Prese     | inage<br>ntations | Share       |  |                                            |     |
| 100AT 10: POXAGO    | 20           |                   |                | STATE OF        | NENNEQUEA         |             |  | NUM DATE: 2023-06-20<br>NUM DINE: 07.15.45 |     |
|                     |              |                   | COUNT OF STATE | AS OF: 7        | 023-06-20         | ERCY/COUNTY |  | sada: 2                                    | _   |
| BRANCH :            | EXECUTIVE    |                   |                |                 |                   |             |  |                                            |     |
| - 1eu /u            |              | Course            |                |                 |                   |             |  |                                            |     |
|                     |              |                   |                | EXCLUSION STATE | EXPLOYEE 2        |             |  |                                            |     |
| ACCOUNTANCY BOARD   |              | AARSET.           |                |                 | ٤                 |             |  |                                            |     |
| ADREFERTATEOR DEF   | -            |                   |                |                 | ¢                 |             |  |                                            |     |
| ADATOTETRATION DES  |              | an0ma             |                | 1               | 1                 |             |  |                                            |     |
| ADREPERTANTED DEP   |              | BLUE BATTH        |                | 1               | 1                 |             |  | 2                                          |     |
| ADATAATÉTEATAA      |              | 1002217           |                | 224             | 514               |             |  | N.                                         | _   |
| ADDEPERTANTLYS HEA  | A 2022       | RAH2EV            |                | 44              | 67                |             |  |                                            |     |
| AFRICAN HERITAGE C  | NowCas.      | NAMET.            |                | 4               |                   |             |  |                                            |     |
| AGRICOLIUNE DEFT    |              | 81001 <b>7</b> 10 |                | 1               | 1                 |             |  |                                            | _   |
| ADATCOLIVAL DEFT    |              | Page 1            |                |                 |                   |             |  |                                            |     |
| ANATEUR SPORTS CON  | -            | 40044             |                |                 |                   |             |  |                                            |     |
| ATTINAL REALTS DOAD |              | DAUGET.           |                | 29              | 40                |             |  |                                            |     |
| ANCHITECTORE, ENGI  | IVEENING BD  | AARSEV.           |                |                 | ,                 |             |  |                                            |     |
| anti plano          |              | DARKET.           |                | 10              | 17                |             |  |                                            |     |
| ABEAD-BACEPEC COUR  | Cas.         | novier.           |                | 2               | 3                 |             |  |                                            |     |
| ATTORNEY GENERAL'S  | OrrsCs       | NAKET .           |                | 221             | 369               |             |  |                                            |     |
| DATES CONTRACT      | CARD         | SETTEFT           |                | 1               | 3                 |             |  |                                            |     |
| BERAVIORAL HEALTH   | A TREMARY BD |                   |                | ,               |                   |             |  |                                            |     |
| BUREAU OF HEREATED  | te Servedes  | NAME T            |                | ,               | 13                |             |  |                                            |     |
| CANFARD FOR A FUE   | LEC BERCE BE | noviev.           |                |                 |                   |             |  |                                            |     |
|                     |              |                   |                |                 |                   |             |  |                                            |     |

To save a report as a PDF, select Download, then select "More..." to view additional menu options.

|                                          |                                                                                                    |                                 | Download Download                                                      |
|------------------------------------------|----------------------------------------------------------------------------------------------------|---------------------------------|------------------------------------------------------------------------|
| Favorite Collect                         | Print Download                                                                                                 | Manage<br>Presentations         | Download will contain 1 item.<br>(43 Pages)<br>All O Current Page 1-43 |
| e enxeCu: exeCutove                      | C000000                                                                                                    | FERRIE ALL<br>EXFLORES EXFLORES | Options ^                                                              |
| ACCOUNTANCY BOARD<br>ACMINISTRATION DEFT | nasier                                                                                                    | 4 6<br>2 6                      | Download File Name                                                     |
| ADMINISTRATION DEFT                      | ANDRA                                                                                                    | : :                             |                                                                        |
| ADMINISTRATION DEFT                      | BLUE BARTH                                                                                                    | 1 1                             |                                                                        |
| ADMINISTRATION DEFT                      | nauler                                                                                                    | 224 514                         | Download_20230714135924                                                |
| ADMINISTRATIVE MEANINGS                  | nauler                                                                                                    | 44 67                           |                                                                        |
| APRICAN HERITAGE COUNCEL                 | naužev                                                                                                    | 4 5                             |                                                                        |
| AGRECULTURE DEFT                         | NERHEFIN                                                                                                    | 1 1                             | Download Format                                                        |
| AGRICULTURE DEFT                         | 7018                                                                                                    | 26 24                           |                                                                        |
| AGRECULTURE DEFT                         | norder                                                                                                    | 277 514                         |                                                                        |
| ADATEUR SPORTS CODE                      | ANDRA                                                                                                    | 1 1                             | PDF 🗸                                                                  |
| ANDRAL MEALTH DOARD                      | noder                                                                                                    | 28 40                           |                                                                        |
| ANCHITECTORE, ENGINEERENS ES             | mader                                                                                                    |                                 |                                                                        |
| ARTY BOARD                               | No.                                                                                                    | 10 17                           | More                                                                   |
| ANTAR PACIFIC CONSTIL                    | 100211                                                                                                    | 1 1                             |                                                                        |
| DATES STATUTES DATE                      | ALCONT OF THE OWNER OF THE OWNER OF THE OWNER OF THE OWNER OF THE OWNER OF THE OWNER OF THE OWNER OF THE OWNER |                                 |                                                                        |
| DERAVIORAL HEALTH & THERAFY DO           |                                                                                                    | ,                               |                                                                        |
| BUREAU OF MEDIATION SERVICES             | nonier                                                                                                    | 7 13                            |                                                                        |
| CANTALS FOR & PUBLIC SIRCL BD            | nadar                                                                                                    | 4 3                             |                                                                        |
|                                          |                                                                                                    |                                 |                                                                        |
| Θ θ :                                    |                                                                                                    | ( Р                             | Download                                                               |

Select PDF from the dropdown menu for both Text Document, and LPFD Document.

| owse              |                | ^ |                  |              |          |             |                                                                  |                                                          |             |         |      |    | <b>∧</b> ↓                                      | 1 D Z  | ×    |
|-------------------|----------------|---|------------------|--------------|----------|-------------|------------------------------------------------------------------|----------------------------------------------------------|-------------|---------|------|----|-------------------------------------------------|--------|------|
| * D               | A 4            |   | *                |              | ₽        | <u>+</u>    | 中                                                                |                                                          | 4           | Ę       |      |    | Q Find in Do                                    | cument |      |
| worite Collect    | Print Download |   | Favorite         | Collect      | Print    | Download    | Mana<br>Presenta                                                 | ge<br>ations                                             | Share       | Extract |      |    |                                                 |        |      |
| Jump to document  |                |   | ABPORT DD: PDAR  | 6020         |          | COurt OF 81 | STATE OF M<br>INTEROTA MATAGEM<br>ATE EMPLOYEES BY<br>AS OF 1 20 | ENNERGONA<br>ENT AND BODGET<br>BRAYCH AND AG<br>23-04-20 | anCr/COunty |         |      | 20 | BATH: 2023-06-20<br>H TINE: 07.13.43<br>FAGE: 2 |        |      |
| Displaying 1 of 1 |                |   | ADDITON          | ENECUTIVE    | COUNTS   |             | FERALE<br>EXPLOYEES                                              | ALL<br>EMPLOYEES                                         |             |         |      |    |                                                 |        |      |
|                   |                |   | ACCOUNTANCY BOAM | 0<br>1#1     | socie :  |             | -                                                                | 6                                                        |             |         |      |    |                                                 |        |      |
|                   |                |   |                  |              |          | AATA        | -                                                                |                                                          |             |         |      |    |                                                 |        | - 11 |
|                   |                |   |                  | LAT 192      | TANGED   |             | 44                                                               | 67                                                       |             |         |      | 13 |                                                 |        | _    |
|                   |                |   | APRECAN HERITAGE | COUNCEL      | No.      |             | •                                                                |                                                          |             |         |      |    |                                                 |        | - 12 |
|                   |                |   | AGRECULTURE DEFT |              |          | 17          | 1                                                                | 1                                                        |             |         |      |    |                                                 |        |      |
|                   |                |   | AGRECOLFURE DEFE |              | #01#     |             | 26                                                               | 24                                                       |             |         |      |    |                                                 |        |      |
|                   |                |   | ASAICOLIOAE SEVI |              | I.S. III |             |                                                                  | 514                                                      |             |         |      |    |                                                 |        |      |
|                   |                |   | ATDIAL SEALTS D  | NT2          | TANKET . |             |                                                                  | 40                                                       |             |         |      |    |                                                 |        |      |
|                   |                |   | ANCAITECTURE, EN | SINGERING ED | DANGE 1  |             |                                                                  |                                                          |             |         |      |    |                                                 |        | - 11 |
|                   |                |   | ARTS DIAND       |              | PARTY IN |             | 20                                                               | 17                                                       |             |         |      |    |                                                 |        |      |
|                   |                |   | AREAN-PACEFEC CO | under.       | norder 1 |             | 2                                                                | 3                                                        |             |         |      |    |                                                 |        | - 11 |
|                   |                |   | ATTORNEY GENERAL | a orrada     | Doug 1 1 |             | 221                                                              | 369                                                      |             |         |      |    |                                                 |        |      |
|                   |                |   | ର୍ ଭ             | :            |          |             |                                                                  | <                                                        | Page        | 2 of    | 43 > |    |                                                 |        | 0    |

Open the report and save it to the desired location.

| rowse             |         |          | ^ |           |                |         |         |            |                             |                           |                      |       |       |   | /                                                 | ×↓ ↑ ⊡      | 2 × |
|-------------------|---------|----------|---|-----------|----------------|---------|---------|------------|-----------------------------|---------------------------|----------------------|-------|-------|---|---------------------------------------------------|-------------|-----|
| * D               |         |          |   | ,         | k              |         | ₽       | <u>+</u>   | Ļ                           | ļ                         | <                    | Ę     |       |   | Q Find                                            | in Document |     |
| avorite Collec    | t Print | Download |   | Fav       | orite C        | Collect | Print   | Download   | Man<br>Present              | age<br>ations             | Share                | Extra | ct    |   |                                                   |             |     |
|                   |         |          | _ | sarder to | P2K8.0220      |         |         | COurt OF 8 | STATE OF<br>HENRESOTA HATAG | NETHEROTA<br>DENT AND BYD | Set<br>AGENCY/COUNTY |       |       |   | NUM TANE: 2022-00<br>NUM TANE: 07.15.4<br>FAGE: 2 | 1-20<br>18  |     |
| ] 🗌 🗔 Jump to d   | ocument |          |   |           | paerie: proj   |         |         |            | AB OF: 1                    | 003-04-00                 |                      |       |       |   |                                                   |             |     |
|                   |         |          |   | A ADERCY  |                |         | COUNTY  |            | PERALS                      | ALL                       |                      |       |       |   |                                                   |             |     |
| Displaying 1 of 1 |         |          |   | 1         |                |         |         |            | 20710722                    | EXPLOTEES                 |                      |       |       |   |                                                   |             |     |
|                   |         |          |   | ACCOVETA  | CY BOARD       |         | RANGEY  |            |                             | 6                         |                      |       |       |   |                                                   |             |     |
|                   |         |          |   | ADHENERS  | ATTOT DEFT     |         |         |            | 2                           | 6                         |                      |       |       |   |                                                   |             |     |
|                   |         |          |   | ADVENTED  | ATTO: SOFT     |         | ARONA   |            | 1                           | 1                         |                      |       |       |   |                                                   |             |     |
|                   |         |          |   | ADMINIST  | WALLOW DEAL    |         | BLVE EA | A28        |                             | 1                         |                      |       |       |   | N                                                 |             |     |
|                   |         |          |   | ADMINIST  | ATTON DEFT     |         | TANGEY  |            | 224                         | 514                       |                      |       |       |   | 3                                                 |             |     |
|                   |         |          |   | ADDINIA   | ATIVE SEARCH   | -       | NO.2ET  |            |                             |                           |                      |       |       |   |                                                   |             |     |
|                   |         |          |   | APRICAT   |                |         | 100217  |            | :                           | ,                         |                      |       |       |   |                                                   |             |     |
|                   |         |          |   |           |                |         | -       | -          | 14                          |                           |                      |       |       |   |                                                   |             |     |
|                   |         |          |   | ASSECULT  |                |         | IANSI T |            | 277                         | 514                       |                      |       |       |   |                                                   |             |     |
|                   |         |          |   | ANATEUR   | вожта сони     |         | ADDEA   |            |                             | ,                         |                      |       |       |   |                                                   |             |     |
|                   |         |          |   | ANDIAL IS | ALT: DOAD      |         | RANGEV  |            | 24                          | 40                        |                      |       |       |   |                                                   |             |     |
|                   |         |          |   | ARCHITEC  | TURE, ENGENEEN | 1210 80 | RANGEY  |            |                             | ,                         |                      |       |       |   |                                                   |             |     |
|                   |         |          |   | ARTS BOA  |                |         | RANGER  |            | 10                          | 17                        |                      |       |       |   |                                                   |             |     |
|                   |         |          |   | ADDAN-PA  | Carso Counces  |         | RANGEY  |            |                             | 3                         |                      |       |       |   |                                                   |             |     |
|                   |         |          |   | ATTONNEY  | General'S Ore  | rata    | RANGEY  |            | 225                         | 369                       |                      |       |       |   |                                                   |             |     |
|                   |         |          |   |           |                |         |         |            |                             |                           | 1                    |       |       |   |                                                   |             |     |
|                   |         |          |   | Q         | Ð              | ÷       |         |            |                             | <                         | Page                 | 2 0   | of 43 | > |                                                   |             |     |

To return to the list of reports, Select the "Content Classes" link from the breadcrumbs.

| CPIP Content Classes HP6020 > Jun 20, 2023 7:17:04 AM                                                           |                              |          |             |                                                                       |                                         |                     |         |      |    |                                                       |     |
|----------------------------------------------------------------------------------------------------|------------------------------|----------|-------------|-----------------------------------------------------------------------|-----------------------------------------|---------------------|---------|------|----|-------------------------------------------------------|-----|
| rowse ^                                                                                                    |                              |          |             |                                                                       |                                         |                     |         |      |    | <b>^</b> ↓ ↑ □                                        | ~ × |
|                                                                                                    | * 🗈                          | ₽        | <u>+</u>    | 京                                                                     |                                         | -                   | Ę       |      |    | Q Find in Document                                    |     |
| avorite Collect Print Download                                                                                  | Favorite Colle               | ct Print | Download    | Mana<br>Presenta                                                      | ige<br>ations                           | Share               | Extract |      |    |                                                       |     |
|                                                                                                    | AGPONY ED: PENRECED          |          | COurt OF St | STATE OF H<br>STREETS HAPAGEN<br>ATE EMPLOYEES BY<br>ATE EMPLOYEES BY | ETT ATO DODA<br>DATCH ATO A<br>23-06-20 | er<br>Ağımüy/CDumty |         |      |    | NUM BARS: 2023-04-20<br>NUM TIME: 07.35.45<br>MAGE: 2 |     |
| Jump to document                                                                                                | E BRANCH: ENECUTIVE          |          |             |                                                                       |                                         |                     |         |      |    |                                                       |     |
| Displaying 1 of 1                                                                                               | simtr                        | 000877   |             | TEXALS SAFELOUSE                                                      | ALL BUTLOYING                           |                     |         |      |    |                                                       |     |
| are provided and a second second second second second second second second second second second second second s | 1                            |          |             |                                                                       |                                         |                     |         |      |    |                                                       |     |
| B                                                                                                    | ADMINISTRATIÓN DEFT          |          |             |                                                                       |                                         |                     |         |      |    |                                                       |     |
|                                                                                                    | ADMINISTRATION DEFT          | ADDEA    |             | 1                                                                     | 1                                       |                     |         |      |    |                                                       |     |
|                                                                                                    | ADDRESTMATEOR DEFT           | BLUE D   |             |                                                                       |                                         |                     |         |      | 45 |                                                       |     |
|                                                                                                    | ADDEDESTRATECY DEFT          | RAHDEV   |             | 224                                                                   | \$14                                    |                     |         |      |    |                                                       |     |
|                                                                                                    | APRICAN UNREFACE COunces.    | TANKET   |             |                                                                       |                                         |                     |         |      |    |                                                       |     |
|                                                                                                    | AGRECOLTURE DEFT             |          |             |                                                                       |                                         |                     |         |      |    |                                                       |     |
|                                                                                                    | ASSOCIATIONS CONT            | #01#     |             | 16                                                                    | 24                                      |                     |         |      |    |                                                       |     |
|                                                                                                    | ASSOCIATIONS DEFT            | TAXET Y  |             | 277                                                                   | 514                                     |                     |         |      |    |                                                       |     |
|                                                                                                    | ANATEUR SPORTS CONN          | ATORA    |             | 2                                                                     | 3                                       |                     |         |      |    |                                                       |     |
|                                                                                                    | ANDRAL MEALTH DIAND          | RANGEV   |             | 24                                                                    | 40                                      |                     |         |      |    |                                                       |     |
|                                                                                                    | ARCHITECTURE, ENGINEERING ED | RANEEV   |             |                                                                       |                                         |                     |         |      |    |                                                       |     |
|                                                                                                    | ABRANT FACEFED COUNCES       | naulay   |             |                                                                       |                                         |                     |         |      |    |                                                       |     |
|                                                                                                    | APTORNEY GENERAL'S OFFICE    | RANDEY   |             | 221                                                                   | 369                                     |                     |         |      |    |                                                       |     |
|                                                                                                    | QQ                           | :        |             |                                                                       | <                                       | Page                | 2 of    | 43 > |    |                                                       | 0   |

To find more information about the Standard Report Viewer, Select the "?" in the lower left corner In the pop up, select the link: Click here to see the documentation.

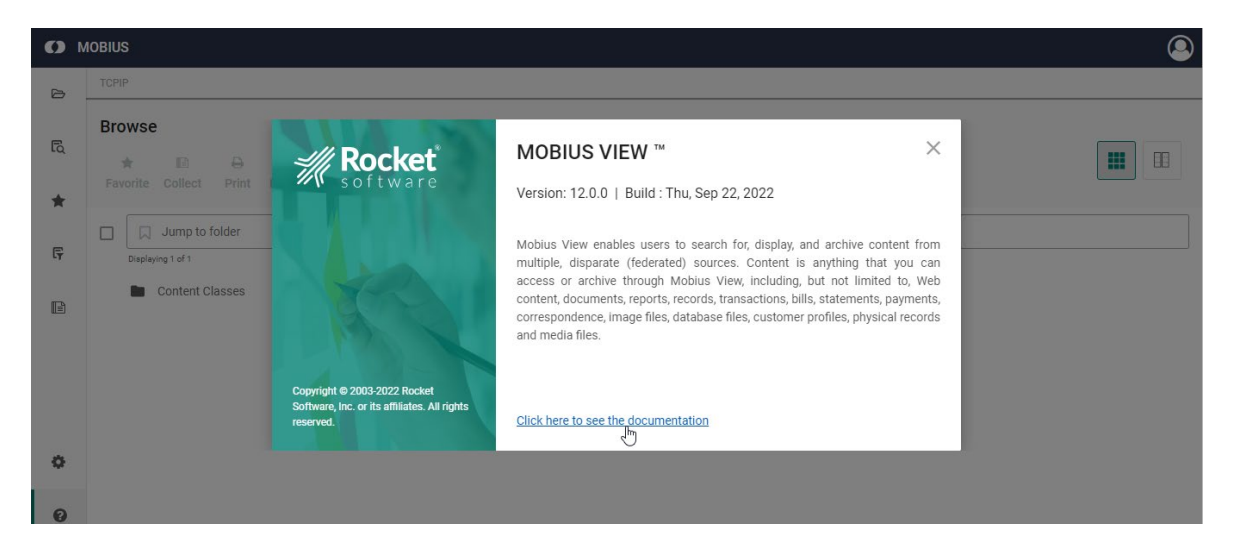

From the Contents menu on the left, choose "Using Mobius View" to find additional menu options and resources.

| CONTENTS                                        | < | Last Updated Oct 18, 2022 # Mobius # Mobi                                                                                                    | us View #12.0                             |                                                                                                    |                                           |
|-------------------------------------------------|---|----------------------------------------------------------------------------------------------------|-------------------------------------------|----------------------------------------------------------------------------------------------------|-------------------------------------------|
| Sexpand Collapse                                |   | Parts of the Mobius View display and genera                                                                                                    | guidelines for ho                         | ow archived content is organized.                                                                                                    |                                           |
| What's New                                      | > | The Mobius View display consists of three m                                                                                                    | in parts:                                 |                                                                                                    |                                           |
| Mobius™ Open Systems Products Support<br>Matrix | : | MOBIUS Repositories > ACCText > ACC01 > May 14, 2019 11.48.02 AM                                                                                                    |                                           |                                                                                                    | Search Q                                  |
| Introduction                                    | > | Browse                                                                                                    | INVOICE.tif<br>* E Savorite Collect Email | Da 🗶 🖨 🕼<br>Manage Download Print Extract                                                                                                    | ↓ ↑ C Z Z X                               |
| Getting Started                                 | > | Image: State of the state of the s |                                           | Redaction                                                                                                    |                                           |
| Configuring Mobius View                         | > | INVOICEttf                                                                                                    |                                           | Service United Delivery Service Bill                                                                                                    | Partod Ecalog<br>11 15, 3995<br>12-22-222 |
| Administering Mobius View                       | > |                                                                                                    |                                           | Silyer/Item<br>Person (transformer)<br>488 of Multicol St<br>Concessor St<br>Concessor St<br>Concessor St                                                                                                    | l of 2                                    |
| Using Mobius View                               | ~ |                                                                                                    |                                           | Alferia ser annexes<br>Herris Harabert Tittes<br>Landslutz an<br>National States                                                                                                    |                                           |
| Accessing Mobius View                           | > |                                                                                                    |                                           | For questions about this bill, Summary 04/08/55 through 0                                                                                                    | 14/14/95                                  |
| Mobius View Display                             | ~ |                                                                                                    |                                           | call or write:<br>(800) 977-7777 Standard Recording<br>Service United Service Charge<br>P.O. ROX Research Total Charges                                                                                                    | 34.67<br>8.00<br>8.42.67                  |
| Walkthrough                                     |   |                                                                                                    |                                           | LOUISVILLE, KY. Thank year<br>48038 dot a light character 3 starting<br>by the starting of the starting of the<br>part that starting and the<br>based of the starting of the<br>based of the starting of the | s.                                        |
| Mobius View Features                            | > | 0                                                                                                    |                                           | L                                                                                                    |                                           |
| Programming                                     | > | Θ                                                                                                    | ର୍ ଭ୍ :                                   | Page 1 of 1                                                                                                    | <b>ℕ</b> 0                                |
| Appendix                                        | > |                                                                                                    |                                           |                                                                                                    |                                           |